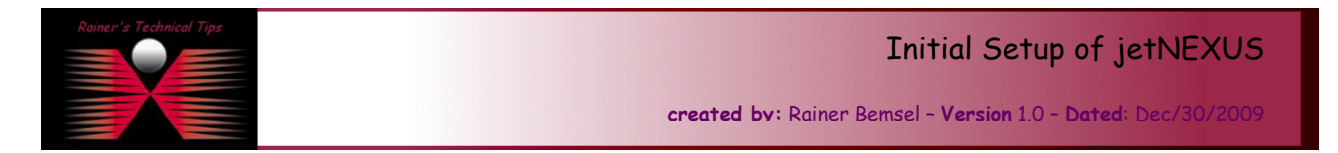

The purpose of this document is to summarize the required steps to install jetNEXUS-ALB VA into VMware Server 2.0. Just download the virtual appliance from <u>http://www.vmware.com/appliances/</u>. Search for jetNEXUS and download the appropriate Archive. Extract the file to your VMware Server and add the virtual machine to the inventory.

| 🖶 Add Existing Virtual Machine                                                                                                    |                              |                                                                  | ×                                                                                          |
|----------------------------------------------------------------------------------------------------|------------------------------|------------------------------------------------------------------|--------------------------------------------------------------------------------------------|
| Add Existing Virtual Machine  Add Existing Virtual Machine  Add Ex | Contents<br>jetNEXUS-ALB.vmx | Informatio<br>Name:<br>Size:<br>Modified:<br>Type:<br>Datastore: | p<br>jetNEXUS-ALB.vmx<br>1.427 KB<br>Aug 27, 2009, 10:5<br>VM Config File (*.v<br>standard |
| ٠                                                                                                    |                              |                                                                  |                                                                                            |
| File Type: VM Config (*.vmx)                                                                                                    |                              | -                                                                |                                                                                            |
|                                                                                                    |                              |                                                                  | OK Cancel                                                                                  |

The initial start will take some minutes. Don't worry if nothing seems to happen, but there are a lot of scripts in the background configuration for the first run. With the archive there should be a file called jnDiscover\_v3\_5.exe, which can easily be used to set a desired IP Address.

| 縨 jetNEXUS Accele            | rating Load I | Balancer Discover | Ý             |          |           | _ 🗆 ×    |
|------------------------------|---------------|-------------------|---------------|----------|-----------|----------|
| <u>A</u> ctions <u>H</u> elp |               |                   |               |          |           |          |
| 📎 🏦 🤃 🖤 🛛                    |               |                   |               |          |           | <u> </u> |
| MAC Address                  | Config Port   | IP Address        | Net Mask      | Gateway  | ServerRef |          |
| 00:0C:29:53:90:2E            | 27376         | 192.168.10.33     | 255.255.255.0 | 10.0.0.1 | ALB-VA    |          |
|                              |               |                   |               |          |           |          |
|                              |               |                   |               |          |           | -        |

Highlight the line, click on Actions and Configure

| Rainer's Technical Tips | DISAAIMER                                                                                                    |
|-------------------------|----------------------------------------------------------------------------------------------------|
|                         | This Technical Tip or TechNote is provided as information only. I cannot make any guarantee, either explicit or implied, as to its accuracy to specific system installations / configurations. Readers should consult each Vendor for further information or support.                                                                                                    |
|                         | Although I believe the information provided in this document to be accurate at the time of writing. I reserve the right to modify, update, retract or atherwise change the information contained within for any reason<br>and without notice. This technote has been created after studying the material and / or practical evaluation by myself. All liability for use of the information presented here remains with the user |

Blue & Coat

WAN ACCELERATION PROFESSIONAL

| Configure - 00:0C:29:53:90:2E [ALB-¥A] 🛛 🗙 |                |  |  |  |  |  |  |  |  |  |
|--------------------------------------------|----------------|--|--|--|--|--|--|--|--|--|
| Mac Address: 00:00:29:53:90:2E             |                |  |  |  |  |  |  |  |  |  |
| IP Address: 192.168.10.                    |                |  |  |  |  |  |  |  |  |  |
| Network Mask: 255.255.255.0                | Ī              |  |  |  |  |  |  |  |  |  |
| Config Port: 27376                         | Default Port   |  |  |  |  |  |  |  |  |  |
| Gateway: 10.0.0.1                          |                |  |  |  |  |  |  |  |  |  |
| Server Ref: ALB-VA                         |                |  |  |  |  |  |  |  |  |  |
| Apply                                      | <u>C</u> ancel |  |  |  |  |  |  |  |  |  |

You can also change the Configuration Port if you want. I also suggest performing a reboot using that tool, after you have done your changes.

Use a web browser to configure the basic parameters: <u>https://192.168.10.22:27376/</u> You will see a certificate error. Click to accept and you should get a logon window.

| /indows Security             | ×                                                         |
|------------------------------|-----------------------------------------------------------|
| The server 192.<br>password. | 168.10.22 at jetNEXUS Accelerator requires a username and |
|                              | admin  Remember my credentials                            |
|                              | OK Cancel                                                 |

Default User: admin, default password jetnexus

1. SETUP -> APPLIANCE: Add DNS Server and leave Greenside and Redside with the same IP Address. I'm using the Appliance as One-ARMED LoadBalancer. You have to have an entry on both sides.

| Server Ref:             | ALB-VA            |                 |        |
|-------------------------|-------------------|-----------------|--------|
|                         | IP Address        | Subnet Mask     |        |
| Greenside:              | 192.168.10.22     | / 255.255.255.0 |        |
| Redside:                | 192.168.10.22     | / 255.255.255.0 |        |
| DNS Server:             | 192.168.10.60     |                 |        |
| Forwarded-For Output:   | Add Address and F | Port 👻          |        |
| Forwarded-For Header:   | X-Forwarded-For   |                 |        |
| Failover Enabled:       |                   |                 |        |
| Failover Timer [mSecs]: | 10000             |                 |        |
| Server Nagle:           |                   |                 |        |
| Client Nagle:           |                   |                 |        |
| Server Too Busy:        |                   |                 |        |
|                         |                   |                 | Update |
|                         |                   |                 |        |
|                         |                   | F               | Mat    |

XYLAN CERTIFIED SWITCH EXPERT

DOD CompTIA.

Security+<sup>™</sup> Certified

Certified

## 2. SETUP -> NETWORK: Add Default Gateway

|             | Destination | Mask    | Gateway        |
|-------------|-------------|---------|----------------|
| Greenside : | 0.0.0.0     | 0.0.0.0 | 192.168.10.254 |
| Redside :   |             |         |                |
|             |             |         | Update         |

Click on Update and jetNEXUS will resolve Gateway IP Address with DNS Name.

|             | Destination | Mask    | Gateway         |
|-------------|-------------|---------|-----------------|
| Greenside : | default     | 0.0.0.0 | stargate.bemsel |
| Redside :   |             |         |                 |
|             |             |         | Update          |

3. SETUP -> IP SERVICES: Add Channel (Virtual IP + Port)

| Listen On        | Content Servers |
|------------------|-----------------|
| + Add IP Address |                 |
|                  | Refresh         |

This is the page, where the Content Servers are added as well.

|     |            |     |       | IP Address    |   | Subnet Mas | k      |                | Port    |           |     |          |                |      |       |
|-----|------------|-----|-------|---------------|---|------------|--------|----------------|---------|-----------|-----|----------|----------------|------|-------|
| 0-2 |            |     |       | 192.168.10.24 | / | 255.255.2  | 55.0   | ×:             | 80      | -==       | - I | B Policy | Round Robin    | •    |       |
|     | Layer 7    | Ŧ   | Data  | нтт           | P |            |        |                | Service | Desc      |     |          | IP Address     | Port |       |
|     | By Channel | Ŧ   | Cache | ,             |   | TCP Cor    | nectio | n <del>.</del> | Monito  | ring      |     | 200      | Server Group   |      | Pool  |
|     | No SSL 👻   | SSL | -     |               |   |            |        |                | Max Co  | nnections |     | 0 🔽      | 192.168.10.47  | : 80 | ×     |
|     |            |     |       |               |   |            |        |                |         |           |     | 0 🔽      | 192.168.10.48  | : 80 | ×     |
|     |            |     |       |               |   |            |        |                |         |           |     | 0 🔽      | 192.168.10.49  | : 80 | ×     |
|     |            |     |       |               |   |            |        |                |         |           |     | 🛨 Add    | Content Server | U    | pdate |
|     |            |     |       |               |   |            |        |                |         |           | _   |          |                |      |       |
| •   | Add Port   |     |       |               |   |            |        |                |         |           |     |          |                |      |       |
|     |            |     |       |               |   |            |        |                |         |           |     |          |                |      |       |

= Active and Reachable

More Details with configuration options can be found in the user manuals

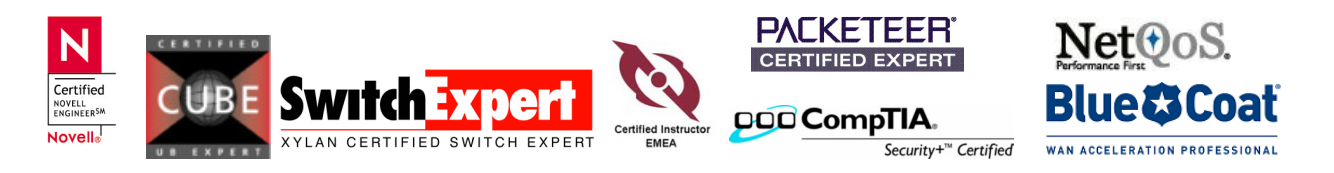